# 数据平台访问说明

本数据平台采用的是 MYSQL 数据库。关于 MYSQL 的和 MYSQL-GUI-Tools 客户端程序的安装 详见附录 1. SQL 操作的基本语句见 <u>http://www.w3schools.com/sql/default.asp</u>

# 1. 登入说明

### 1) 服务器 IP

自动化所所内: 192.168.73.99 自动化所所外: 159.226.19.39

#### 2) 账户名和初始密码

账户、密码命名规则: 973\_各课题组负责人名字的缩写.

例如课题一朱小燕老师的账户名为: 973\_xyzhu, 初始密码与账户名一致。建议在第一次登入后修改账户密码。MYSQL 修改密码说明详见附录 2.

### 3) GUI 访问方式

在安装好 Mysql-gui-tools 以后,在开始菜单中找到 MySQL Query Browser,双击。

| 퉬 MySQL                     |  |
|-----------------------------|--|
| 💿 MySQL Administrator       |  |
| 💿 MySQL Migration Toolkit   |  |
| 🐬 MySQL Query Browser       |  |
| 🔕 MySQL System Tray Monitor |  |
| 퉬 MySQL Server 5.5          |  |

图示 1. GUI 访问工具

根据情况,输入正确的服务器 IP (端口 port 采取默认的 3306) 输入自己的用户名、密码,点击 OK 进行连接、登入.

| MySQL Query Browser 1.2.17 |                          |  |
|----------------------------|--------------------------|--|
| MysqL<br>Query Browser     | 5                        |  |
| Connect to MySQL Se        | rver Instance            |  |
| Stored <u>C</u> onnection: | •                        |  |
| Server <u>H</u> ost:       | 192.168.73.99 Port: 3306 |  |
| <u>U</u> sername:          | guest                    |  |
| <u>P</u> assword:          | *****                    |  |
| Default <u>S</u> chema:    |                          |  |
| Details >>                 | OK Clear Cancel          |  |

#### 图示 2. GUI 登陆界面

若服务器 IP(Server Host), 用户名(Username), 密码(Password)输入正确,则连接成功, 将进入 MySQL Query Browser 界面,

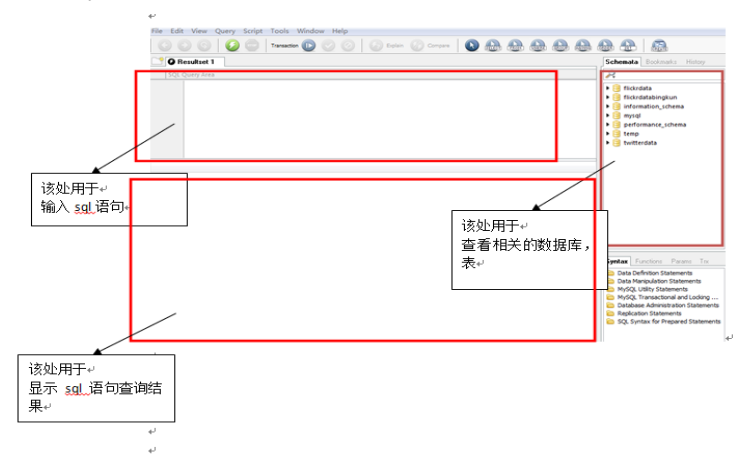

图示 3. MySQL Query Browser 界面

然后根据自己的需求,进行相应的操作,如新建一个 table, 创建自己的数据; 查看、下 载其它用户的数据等等。

如果所需操作需要额外的权限(如创建一个自己的数据库),请联系 wqmin@nlpr.ia.ac.cn

#### 4) 命令行访问方式(dos 或 shell 窗口)

在安装好 MYSQL(注意环境变量的设置)后,可通过命令行的方法连接、访问服务器端的数据平台。

**命令语法规则:** mysql –h 服务器 ip –u 用户名 -p 然后会要求输入密码

示例: mysql —h192.168.73.99 -uguest —p Enter password: \*\*\*\*\*

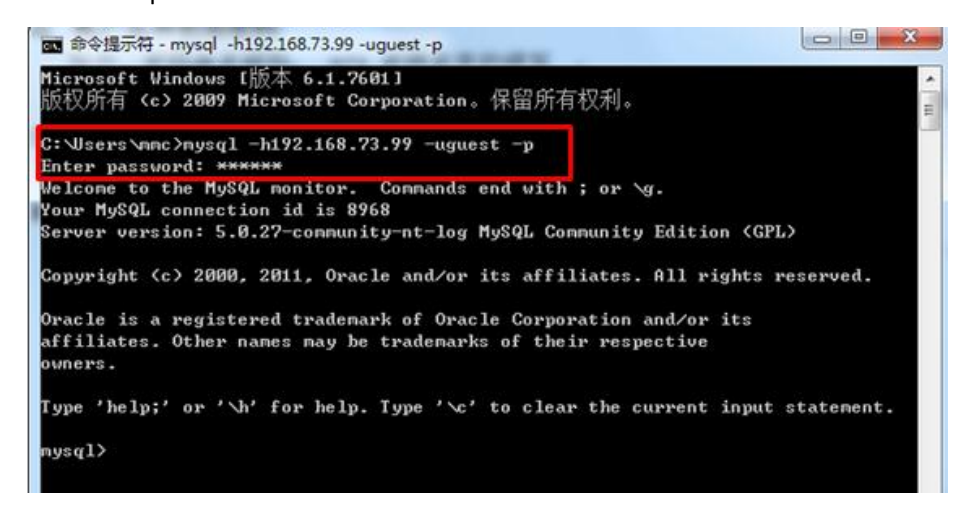

图示 4. dos 窗口远程访问服务器的 mysql

若服务器 IP, 用户名, 密码输入正确,则连接成功,将进入服务器端 mysql 界面,然后就可以使用 sql 语句来操作数据库了(如 show databases;)。其实访问流程与 GUI 方式类似,取决于你是喜欢命令行,还是简便的 GUI 界面来操作数据库了。

### 附录 1: MYSQL 的和 MYSQL-GUI-Tools 客户端程序的安装说明

附件包含安装文件 mysql-5.5.19-win32.msi(mysql 安装包)和 mysql-gui-tools-5.0-r17-win32 (mysql 的可视化工具)。在安装的过程中,请将相应的语言由 latin 改成 uft8 格式;在安装完成后,如果你以后想采用命令行的方式访问、使用数据库,请设置好 MYSQL 的环境变量,方便以后的使用。

# 附录 2: MYSQL 中的账户密码修改

1. 利用 MySQL Query Browser 登入成功后,在左上方区块输入 SQL 命令并执行,即可成功 修改密码。

命令语法规则: set password for 自己的用户名@"%" = password(新密码);

示例: set password for "973\_jliu"@"%" = password("123456")

------假设当前登入用户为 973\_jliu, 该命令执行后, 973\_jliu 这个账户的登入密码将为 123456; 可退出 MySQL Query Browser 这个 GUI 界面, 重新输入用户名、密码进行链接验证。

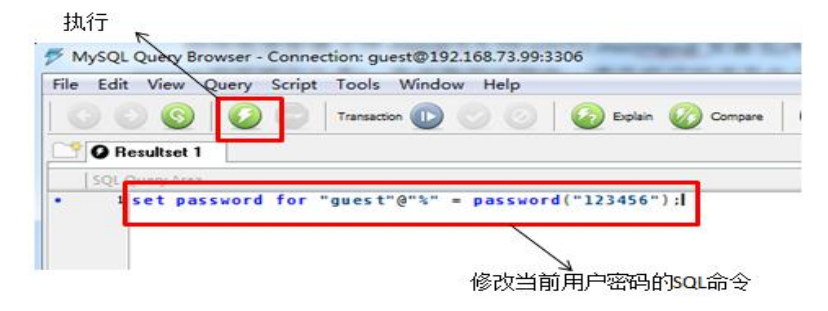

图示 5. GUI 界面修改账户密码

 如果使用的是命令行方式访问的服务器,那么在连接成功后,键入一条命令,即可修改 自己的密码。

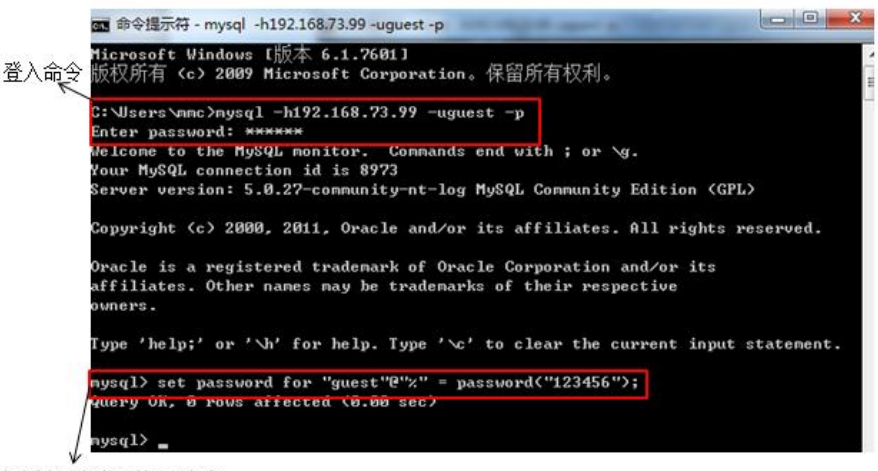

修改当前用户密码的SQL命令

图示 6. 命令行窗口修改账户密码